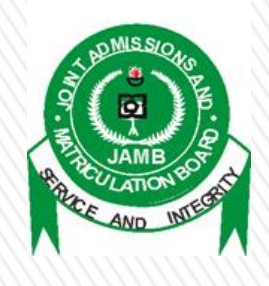

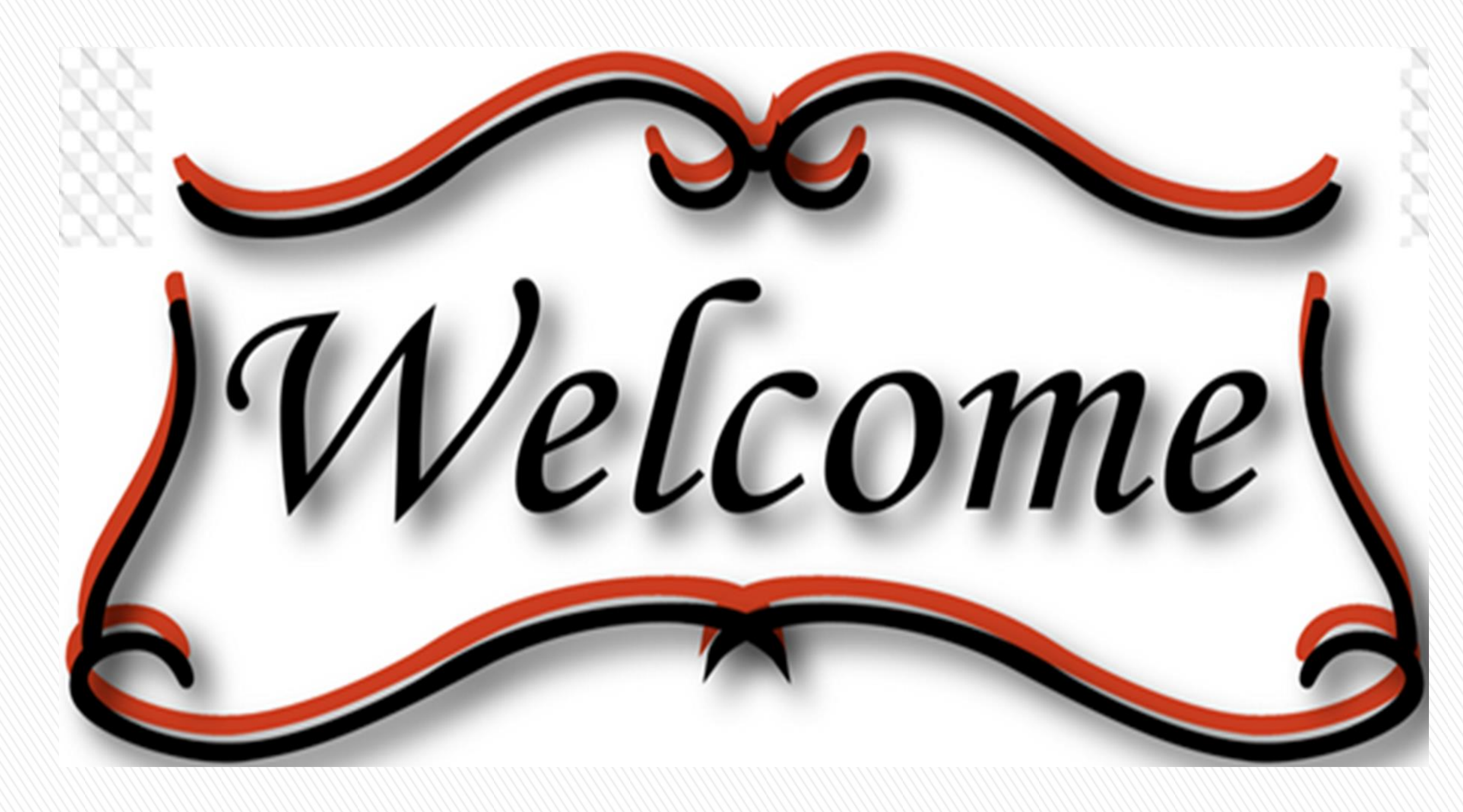

#### to a Critical Stakeholders Meeting on Plans & Modalities for the Sale & Registration of 2018 UTME Application

Wednesday, 15<sup>th</sup> November, 2017

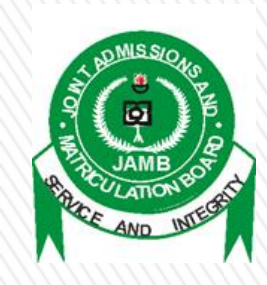

## STAKEHOLDERS

- ✓ National Assembly
- Educational Institutions / Regulatory Agencies
- ✓ CBT Centres (Public & Private)
- Parents (NAPTAN)
- ✓ Teachers (ANCOPSS)
- ✓ Candidates
- ✓ Labour (ASUU/ASUP/COEASU/NASU)
- ✓ Students (NANS)
- Civil Society Groups & Media

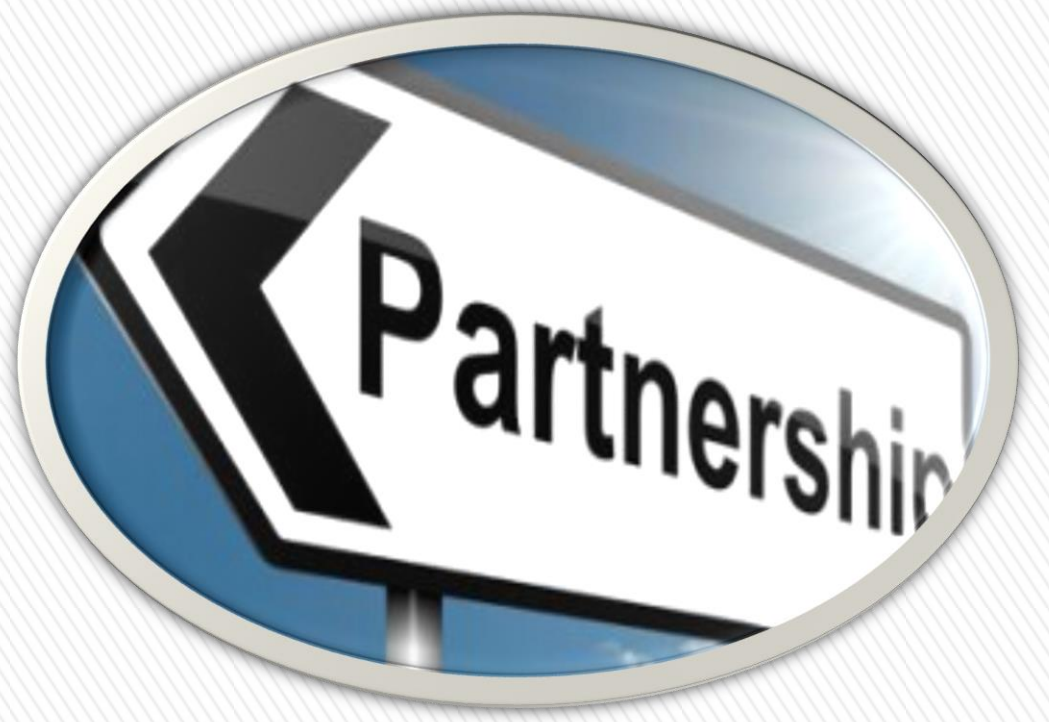

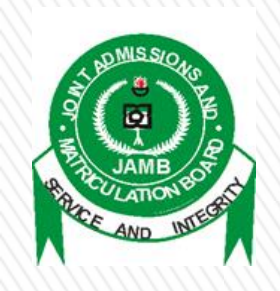

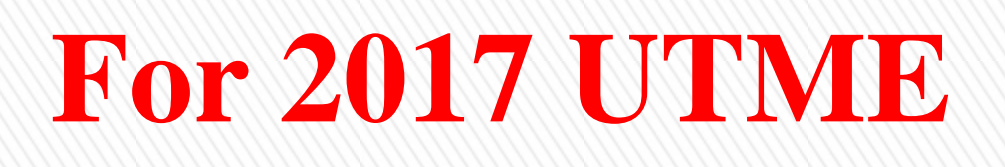

- ✓ For the 2017 Registration exercise, ePINs were sold through Banks and partner Institutions
- ✓ JAMB implemented a central ePIN vending system
- ✓ Other channels employed included switches like Remitta & Interswitch
- Registration was essentially for a period of one month (with 2 weeks Federal House of Representative extension)

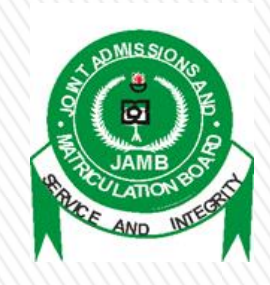

#### **Observed/Abuse for the 2017 UTME by CBT Centres**

- Extortion of candidates during profile/email creation at cyber cafes
- Sale of eBrochure & eSyllabus CDs to candidates meant to be free
- ✓ Collection of gate fee at CBT Centres
- Sale of Reading Text
- Usage of CBT centre emails & Telephone numbers for candidates

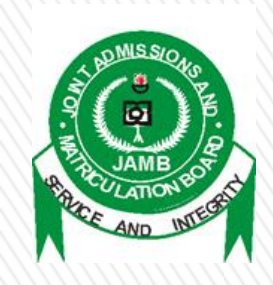

#### **Observed/Abuse for the 2017 UTME by CBT Centres (cont'd)**

- CBT Extortion of candidates charging fees above the approved rate
- ✓ Subletting Access Codes to cyber cafes
- ✓ Going outside their registered locations to register candidates, on & off line
- Dualisation of biometric capturing to multiple persons thereby encouraging Multiple Registration

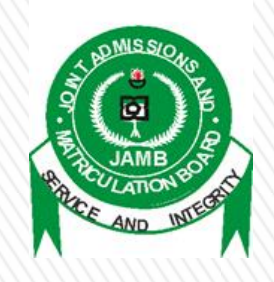

## For the Coming Examination

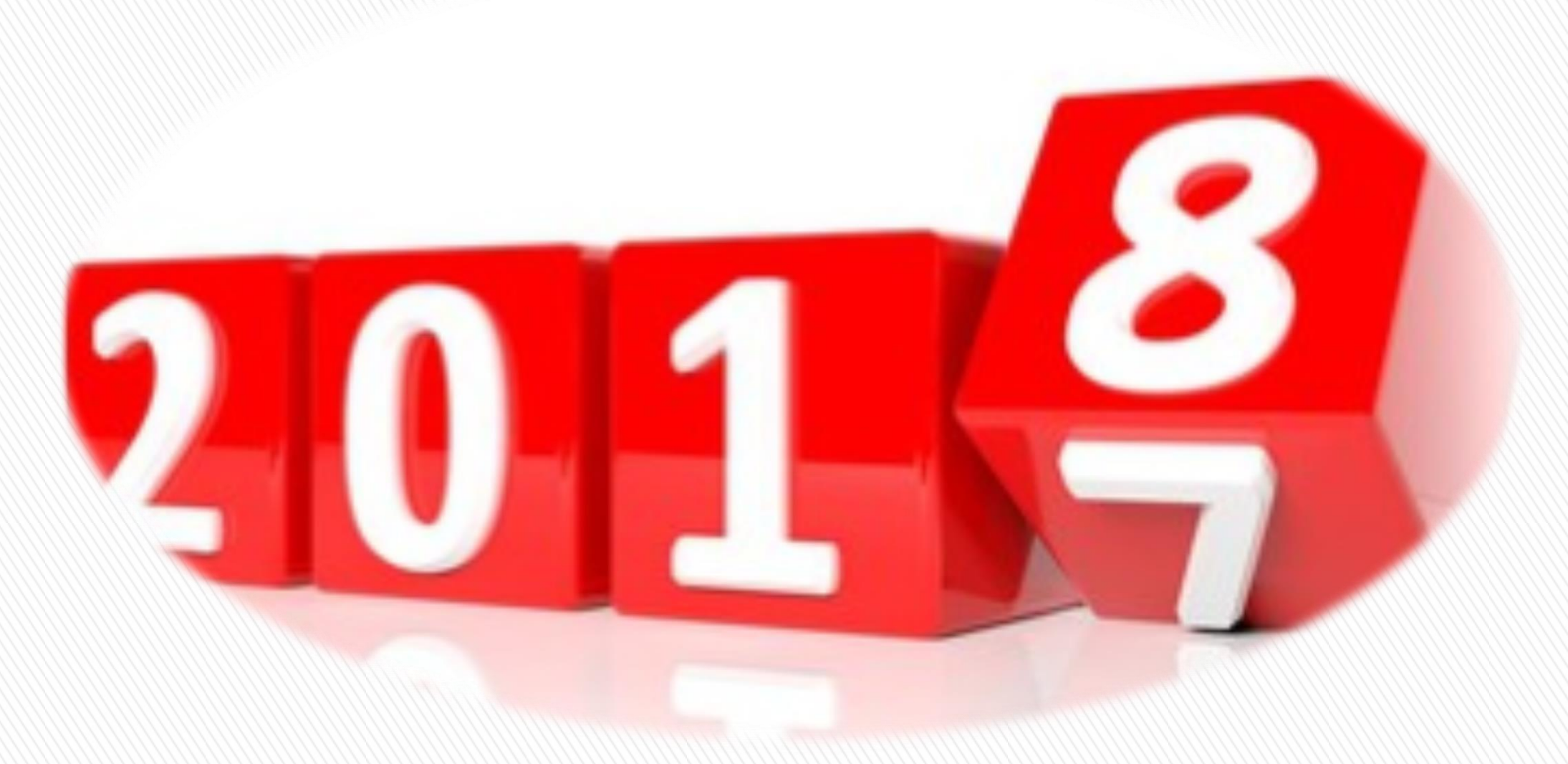

## Candidates can start registration from home to prevent extortion

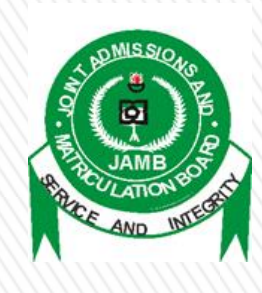

## www.jamb.gov.ng

#### Prospective Candidates are expected to have visited the JAMB Website ahead of Registration to study 2018 ebrochure

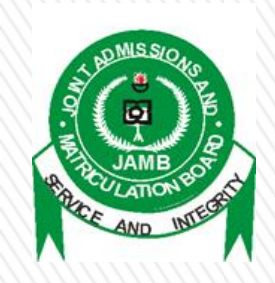

#### REGISTRATION PROCESS Profile Creation from Home by Candidates Using Cellphones - Text (SMS)

- 1. Sends his/her Surname, First Name & Middle Name (where applicable). This should be maximum of 38 characters + 2 spaces between names = 40 characters in all to JAMB short code of 55019
- 2. One cell number (mobile number) can be used by one candidate only
- 3. A confirmation code of 10 characters is received by the candidate on the same telephone number which will be used to procure the ePIN

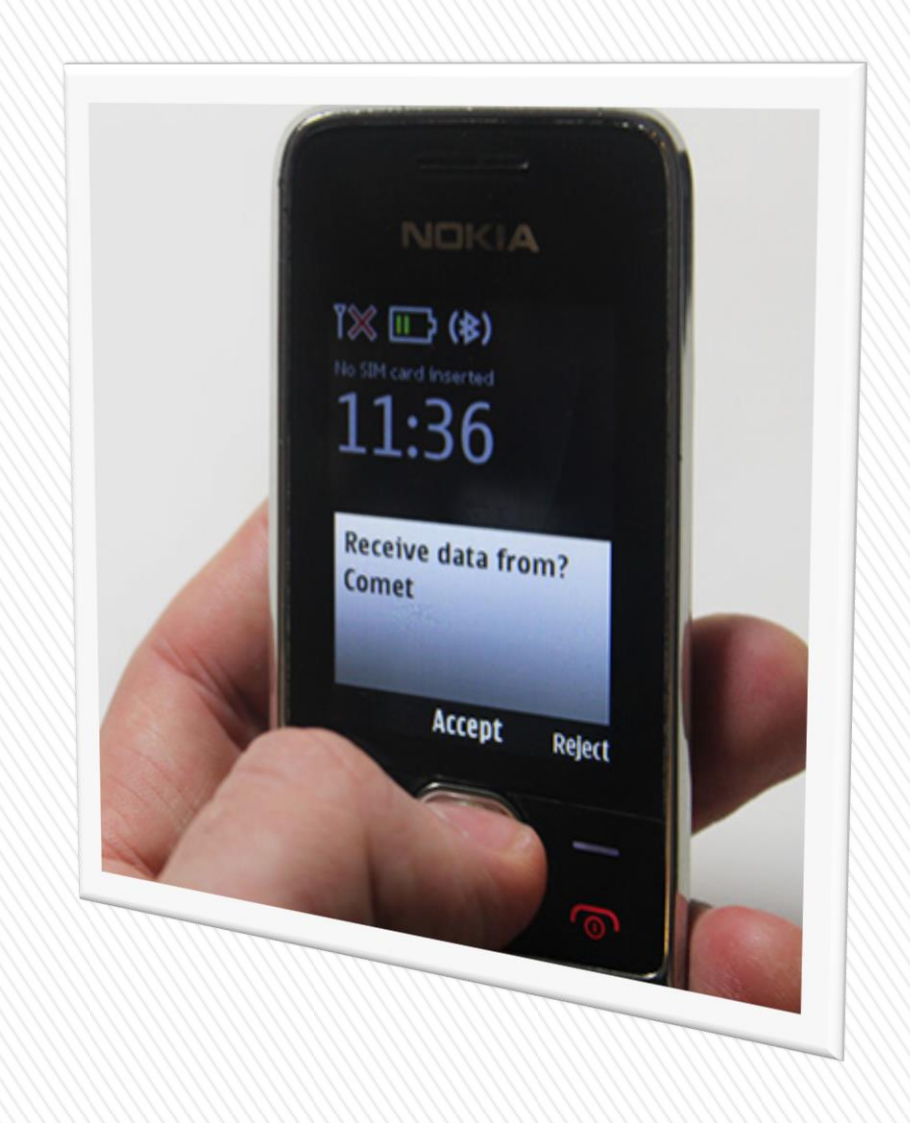

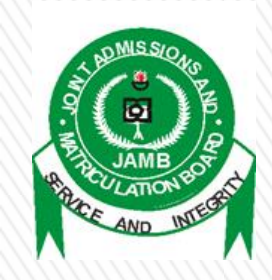

#### PROFILE SELF HELP IN CASE OF MISTAKE / LOSS

- To correct a mistake in candidate's name, resend a text message (from the registered number)
  "CORRECT Surname First name Middlename" to 55019
- To retrieve a lost confirmation code, resend a text message (from the registered number)
   "RESEND" to 55019

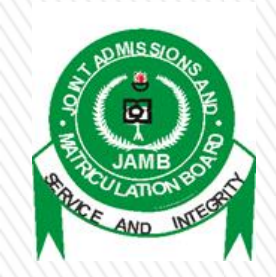

### JAMB ePIN SELLING POINTS

- ✓ Participating Banks
- ✓ Mobile Money Operators including eTranzact (Paga, Cellulant, Teasy Mobile e.t.c.)
- Registered Microfinance Banks (Ifesowapo, Regent, FUDMFB, Welfare MFB)
- ✓ Online Payment Remita & Interswitch (Switches)
- ✓ POS (Citi-Serve)
- ✓ ATM (Interswitch)
- ✓ USSD (NIBSS & ERCAS) for mobile (Internet/online) banking

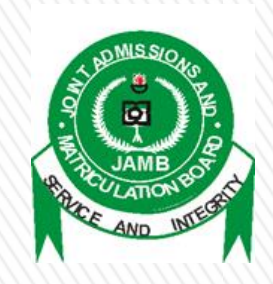

### **Duties of Participating Financial Institutions at the CBT Centres**

- ✓ Collect the confirmation code from candidates phone
- Collect payment and issue ePINs
- ✓ Facilitate POS Payments if necessary
- Provide Evidence of Payments
- ✓ Collection of Centre Service Fees if requested by the Centre

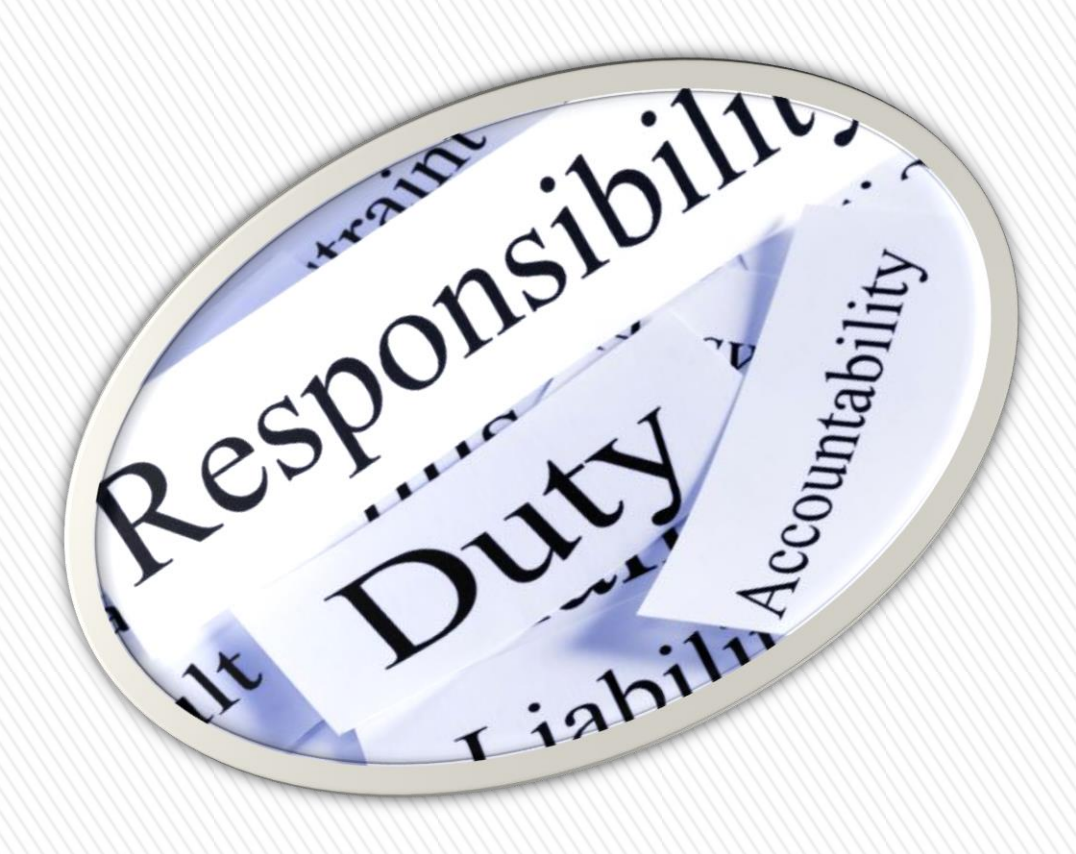

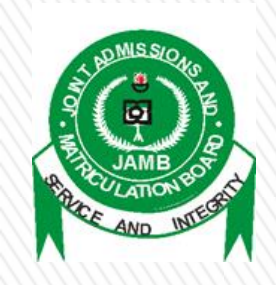

#### PAYMENT THROUGH BANKS INCLUDING MICROFINANCE BANKS

#### ✓ Present confirmation code and pay by cash or card

## ePIN is delivered to the candidate's unique telephone number

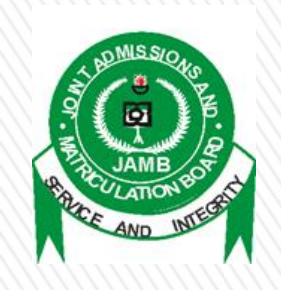

#### PAYMENT THROUGH POS (CITI-SERVE)

- This is available at State Offices of JAMB + CBT Centres, Other POS Outlets & any CBT Centre that demands it
- ✓ Present confirmation code & pay by card
- ePIN is then delivered to the candidate's unique telephone number

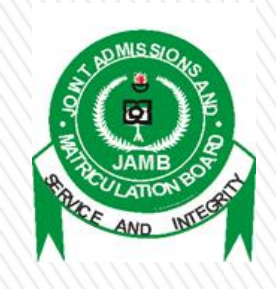

#### PAYMENT THROUGH MOBILE MONEY OPERATORS INCLUDING eTranzact

#### This is available at CBT Centres & Other Agent Outlets

Present confirmation code & pay by cash

ePIN is then delivered to the candidate's unique telephone number

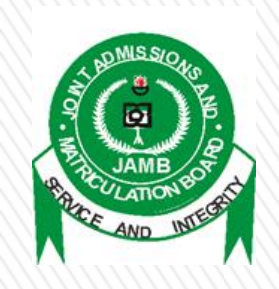

PAYMENT USING ATM

- This is available at all ATM outlets of participating Banks (Interswitch Channel)
- ✓ Select Bill Payment & then pick JAMB
- ✓ Enter confirmation code & pay
- ePIN is then delivered to the candidate's unique telephone number

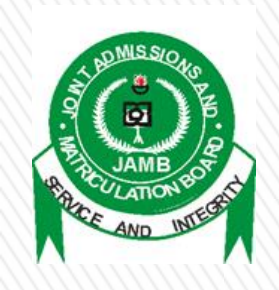

#### ONLINE PAYMENTS USING REMITA / INTERSWITCH

- ✓ Log on to JAMB website: www.jamb.gov.ng
- ✓ Click Registration
- ✓ Enter confirmation Code
- ✓ Select payment Method e.g. Interswitch or Remita

#### ✓ Make payment

ePIN is then delivered to the candidate's unique telephone number

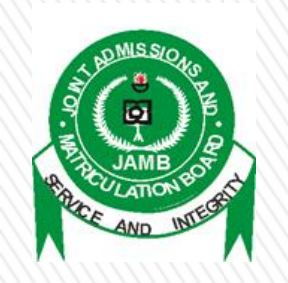

#### ✓ Dial USSD code (e.g. \*565\*6#)

#### ✓ Enter confirmation code

- Select bank & follow the prompts to complete payment
- ePIN is then delivered to the candidate's unique telephone number

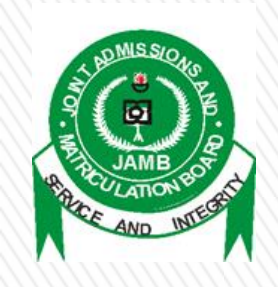

#### PAYMENT SELF HELP

- If ePIN is not Received or Lost, send a text message from the registered telephone number "UTMEPIN" or "DEPIN" to 55019 for UTME or DE respectively
- ✓ The ePIN would then be retrieved

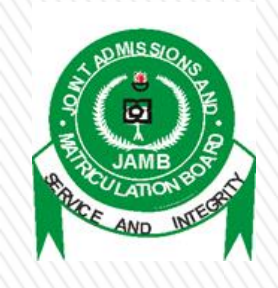

## After payment...

#### After successful payment & obtaining ePIN, candidate should proceed to any of the accredited CBT Centres to complete his/her own registration

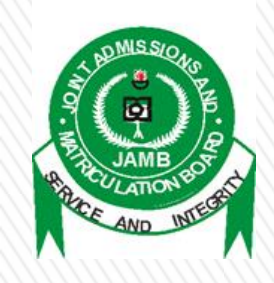

#### REGISTRATION PROCESS At CBT Centres

The candidate presents the ePIN at any JAMB accredited CBT Centre for validation and completion of registration

- Candidate is expected to pay not more than N700.00 as Service Charge to the CBT Centre
- ✓ Provides biodata
  - **choice of institutions and programmes**
- ✓ UTME subjects
- Picture capture (no passport photography
- ✓ Biometric capture
- ✓ Print Registration Slip <u>using biometric</u> <u>authentication</u>
- ✓ Collect reading text & CD

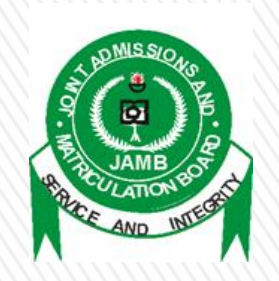

## **Payment & Registration Flow**

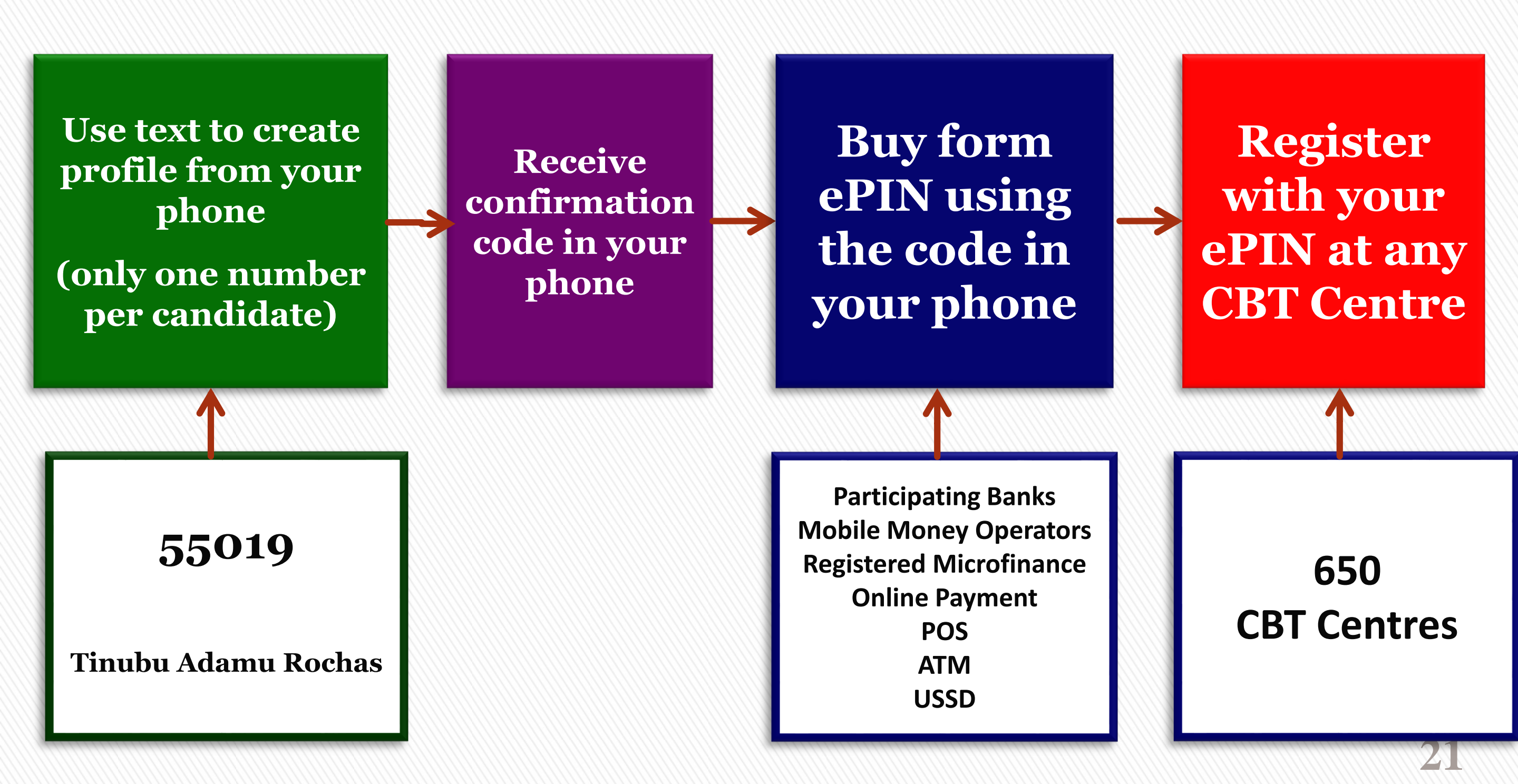

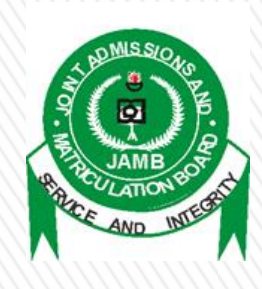

# conclusion

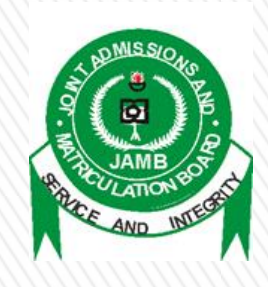